# Proof of Concept Technical Solution for the Marconi Law Firm, LLC. (WordPress Website)

Orlando, Florida

ELIJAH MONTGOMERY

**MONTHEED MARTIN** 

# Table of Contents

| Inventory                                                                                                    |
|----------------------------------------------------------------------------------------------------|
| Custom Network                                                                                                    |
| IDs and Passwords                                                                                                    |
| Preface                                                                                                    |
| Network Topology Diagram                                                                                                    |
| SSH Install & Access                                                                                                    |
| OpenSSH Install (Ubuntu)8                                                                                                    |
| Node.js Application (Ghost) on Docker9                                                                                         |
| Update Rocky8-Docker Host Name9                                                                                                |
| Update Rocky8-Docker9                                                                                                    |
| Install EPEL Packages9                                                                                                    |
| Install Nano Editor9                                                                                                    |
| Docker CE.9Set up stable repository9Install Docker CE.9Verify Docker version9                                                  |
| Initialize Docker       9         Start Docker       9         Enable Docker       9         Test Docker (hello-world)       9 |
| Disable SELinux (/etc/selinux.config)10                                                                                        |
| Reboot VM10                                                                                                    |
| Confirm SELinux Status10                                                                                                    |
| Install Ghost Docker Container10                                                                                               |
| Check for Ghost Container (docker ps)11<br>Ghost Container ID                                                                  |
| NginX Reverse Proxy11                                                                                                    |
| Update Rocky8-Nginx Host Name11                                                                                                |
| Update Rocky8-Nginx11                                                                                                    |
| Install EPEL Packages11                                                                                                    |
| Install Nano Editor11                                                                                                    |
| Disable SELinux                                                                                                    |

| Reboot VM                                                                                  | 11         |
|--------------------------------------------------------------------------------------------|------------|
| Confirm SELinux Status                                                                     | 12         |
| Rocky Firewall                                                                             | 12         |
| Stop Firewall                                                                              |            |
| Disable Firewall                                                                           | 12         |
| NginX                                                                                      | 12         |
| Install NginX                                                                              |            |
| Start NginX                                                                                |            |
| Enable NginX                                                                               |            |
| Confirm NginX Status                                                                       | 12         |
| Reverse Proxy for Ghost Site                                                               | 13         |
| Edit NginX configuration file                                                              |            |
| Reload NginX service                                                                       |            |
| Terminate Docker                                                                           |            |
| Delete First Ghost Container                                                               |            |
| Create New Ghost Container                                                                 | 13         |
|                                                                                            |            |
| WordPress on Ubuntu - LAMP Stack                                                           | 16         |
| Update Ubuntu Host Name                                                                    | 16         |
| Update Ubuntu                                                                              | 16         |
| Upgrade Ubuntu                                                                             | 16         |
| Install Nano Editor                                                                        | 16         |
| Install Git                                                                                | 16         |
| Install Apache2                                                                            | 16         |
| Open Firewall Ports 80 and 443                                                             |            |
| Browse to Apache2 Ubuntu Default Page                                                      | 16         |
| Install MySQL                                                                              | 17         |
| Alter root user password (root@localbost)                                                  | <b>1</b> 7 |
| Flush Privileges                                                                           |            |
| Exit MySQL                                                                                 |            |
| Install PHP                                                                                | 17         |
| Install Required PHP Libraries                                                             |            |
| Install Required MySQL Libraries                                                           |            |
| Enable URL Rewrites (clean URLs)                                                           |            |
| Restart Apache Service                                                                     |            |
| Create a test.php Web Page                                                                 |            |
| Test the test.php Web Page                                                                 |            |
| Database Configuration in MySQL Log into MySQL                                             | 19         |
| Create MySQL WordPress Database (WordPressDB)                                              |            |
| Create MySQL WordPress User (WordPressUser)                                                |            |
| Grant Privileges to the WordPress Database (WordPressDB) to WordPress User (WordPressUser) | 19         |

| Flush Privileges                                               |    |
|----------------------------------------------------------------|----|
|                                                                |    |
| Grant Permission to /var/www/html/ Directory to WordPress User | 19 |
| Delete Files from /var/www/html/ Directory                     |    |
| Verify /var/www/html/ Directory is Empty                       |    |
| Clone WordPress to /var/www/html/ Directory                    | 20 |
| Verify /var/www/html/ Directory Contains WordPress Files       |    |
| Verify Permissions on /var/www/html/ Directory                 |    |
| Edit Ownership                                                 | 20 |
| Edit Ownership of and the contents of /var/www/html/ Directory |    |
| Edit the apache2.conf File                                     | 20 |
| Override All Default Apache Directives                         |    |
| Create a .htaccess File in the /var/www/html/.git/ Directory   | 20 |
| Restart the Apache Service                                     | 20 |
| WordPress Configuration                                        | 21 |
| Configure WordPress                                            | 21 |
| WordPress Configuration Selections                             |    |
| Run Installation                                               |    |
| Create an Admin WordPress User                                 |    |
| WordPress Site Selections                                      |    |
| Test WordPress Website                                         |    |
| WordPress Security Settings and Configurations                 | 26 |
| File Permissions                                               | 26 |
| Vulnerability                                                  |    |
| Configuration                                                  |    |
| Validation                                                     |    |
| Securing wp-config.php                                         | 27 |
| Vulnerability                                                  |    |
| Configuration                                                  |    |
| Validation                                                     |    |
| Firewall (Shield)                                              | 28 |
| Vulnerability                                                  |    |
| Configuration                                                  |    |
| Validation                                                     |    |
| Conclusion                                                     |    |
| Appendix A                                                     |    |
| NginX Config File                                              |    |
| Appendix B                                                     |    |

| NginX Access Log File | 32 |
|-----------------------|----|
| NginX Error Log File  |    |

# Inventory

| EQUIPMENT           | OPERATIING SYSTEM | ADDITIONAL INFO    | IP ADDRESS   |
|---------------------|-------------------|--------------------|--------------|
| Router/Custom       | - (Firewall VM)   | -Firewall VM       | 10.10.229.1  |
| Network             | . ,               |                    |              |
| Docker              | Rocky 8 (-Docker) | Ghost Container    | 10.10.229.11 |
| NginX Reverse Proxy | Rocky 8 (-Nginx)  | Reverse Proxy      | 10.10.229.10 |
| WordPress           | Ubuntu            | LAMP Stack running | 10.10.229.12 |
|                     |                   | WordPress          |              |

# **Custom Network**

| NETWORK NAME | SUBNET IP   | SUBNET MASK   | DNS         | GATEWAY     |  |
|--------------|-------------|---------------|-------------|-------------|--|
| ITE229       | 10.10.229.0 | 255.255.255.0 | 10.10.229.1 | 10.10.229.1 |  |

# IDs and Passwords

| ACCOUNT                 | USER ID        | PASSWORD         |
|-------------------------|----------------|------------------|
| Rocky8-Docker Root User | root           | Fullsail1!       |
| Rocky8-Nginx Root User  | root           | Fullsail1!       |
| Ubuntu Root User        | Root           | Fullsail1!       |
| MySQL Root User         | root@localhost | [randompassword] |
| MySQL WordPress User    | WordPressUser  | [randompassword] |
| WordPress Admin         | admin          | [randompassword] |

# Preface

This document will serve as proof of concept to Mr. Marconi for creating his WordPress website for his law firm and as audit documentation.

The purpose of audit documentation is to provide a comprehensive record of the organization's information technology infrastructure and security controls and processes. It plays a crucial role in providing transparency, accountability, and QA/QC regarding an organization's cybersecurity controls and practices. It enables organizations to demonstrate compliance, identify areas for improvement, and make informed decisions to strengthen their overall organizational cybersecurity.

Audit documentation serves several important purposes:

- Compliance: Evidence that an organization has undergone a thorough examination of its systems. It helps validate that the organization has implemented appropriate controls to protect its information systems and sensitive data.
- Validation: Verification of the effectiveness and adequacy of cybersecurity controls. It provides detailed information about the design, implementation, and operation of these controls, enabling reviewers to assess their reliability and identify any gaps or weaknesses.
- Records Maintenance: Historical record of cybersecurity audits conducted over time. It enables organizations to track their progress, identify trends, and evaluate the effectiveness actions taken. It also serves as reference for future audits and allows auditors to understand the current cybersecurity implemented and facilitates a more targeted approach to future cybersecurity updates and audits.
- Decision-making Support: Valuable insights and information that can support decision-making processes. It allows management to make informed decisions about allocating resources, prioritizing cybersecurity investments, and addressing identified risks and vulnerabilities.

# Network Topology Diagram

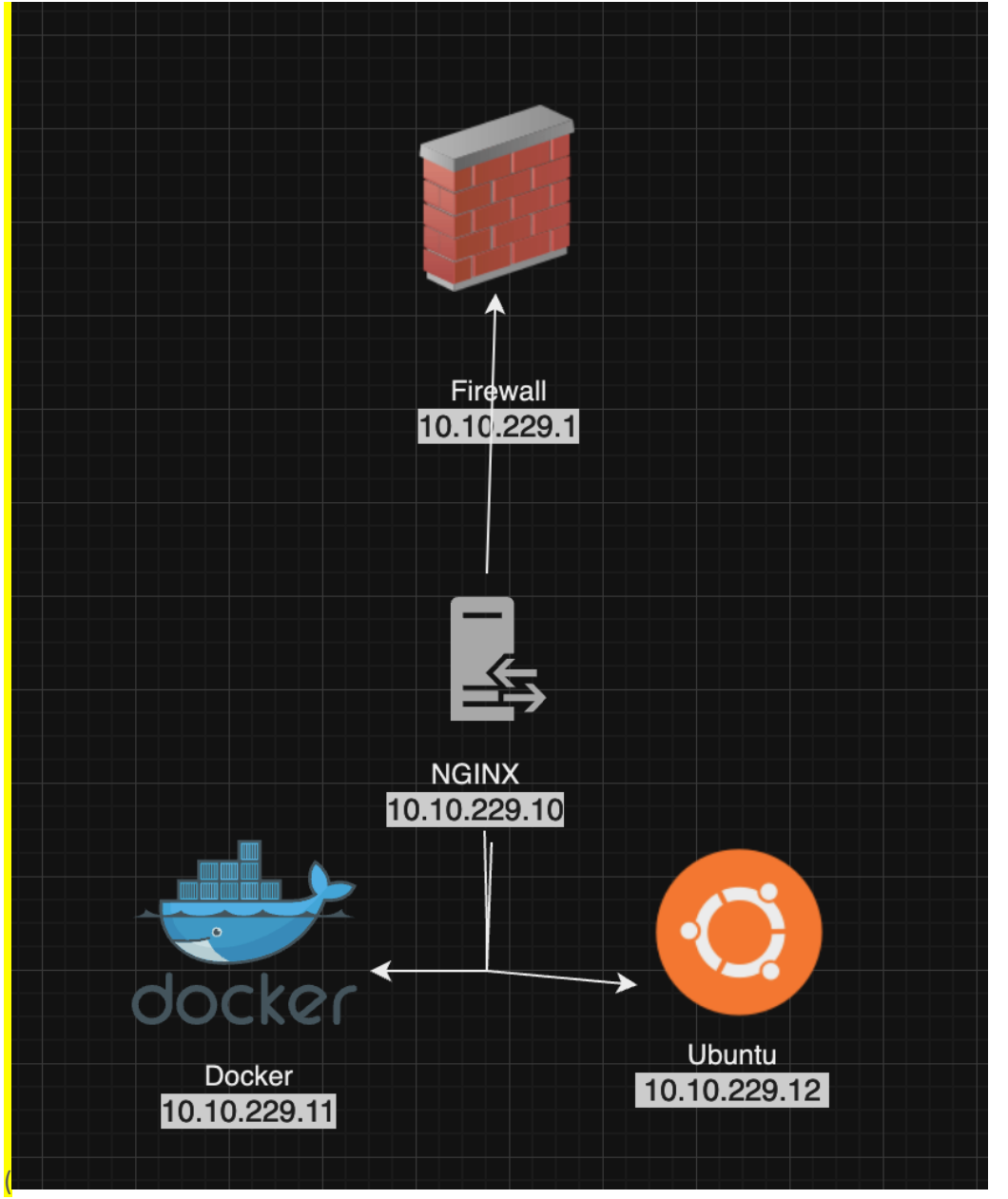

# SSH Install & Access

OpenSSH Install (Ubuntu) Legible, annotated screenshots AND written instructions/commands required root@UbuntuElijah:~# apt install openssh-client -y

# Node.js Application (Ghost) on Docker

#### Update Rocky8-Docker Host Name

Legible, annotated screenshots AND written instructions/commands required

[root@DockerMontgomery ~]#

#### Update Rocky8-Docker

Legible, annotated screenshots AND written instructions/commands required

[root@DockerMontgomery ~]# yum update -y

#### Install EPEL Packages

Legible, annotated screenshots AND written instructions/commands required

[root@DockerMontgomery ~]# yum install epel-release -y

#### Install Nano Editor

Legible, annotated screenshots AND written instructions/commands required

[root@DockerMontgomery ~]# yum install nano -y

#### Docker CE

#### Set up stable repository

Legible, annotated screenshots AND written instructions/commands required

This section not shown in video. Therefore, please research how to set up a stable repository for Docker.

[root@DockerMontgomery ~]# yum-config-manager --add-repo https://download.docker.com/linux/centos/docker-ce.repo Install Docker CE

Install Docker CE

Legible, annotated screenshots AND written instructions/commands required

[root@DockerMontgomery ~]# yum install docker-ce docker-ce-cli containerd.io docker-buildx-plugin docker-compose-plugin -y

#### Verify Docker version

Legible, annotated screenshots AND written instructions/commands required

| [root@ | DockerMor | ntgomery | ~]# do | ocker -v |
|--------|-----------|----------|--------|----------|
| Docker | version   | 26.1.3,  | build  | b72abbb  |

### Initialize Docker

#### Start Docker

Legible, annotated screenshots AND written instructions/commands required

[root@DockerMontgomery ~]# systemctl start docker

#### Enable Docker

Legible, annotated screenshots AND written instructions/commands required

# [root@DockerMontgomery ~]# systemctl enable docker

### Test Docker (hello-world)

| Status: Downloaded newer image for hello-world:latest                                                                                                    |
|----------------------------------------------------------------------------------------------------|
| Hello from Docker!<br>This message shows that your installation appears to be working correctly.                                                                                                    |
| <ul> <li>To generate this message, Docker took the following steps:</li> <li>1. The Docker client contacted the Docker daemon.</li> <li>2. The Docker daemon pulled the "hello-world" image from the Docker Hub. (amd64)</li> <li>3. The Docker daemon created a new container from that image which runs the executable that produces the output you are currently reading.</li> <li>4. The Docker daemon streamed that output to the Docker client, which sent it to your terminal.</li> </ul> |
| To try something more ambitious, you can run an Ubuntu container with:<br>\$ docker run -it ubuntu bash                                                                                                    |
| Share images, automate workflows, and more with a free Docker ID:<br>https://hub.docker.com/                                                                                                    |
| For more examples and ideas, visit:<br>https://docs.docker.com/get-started/                                                                                                    |
| [root@DockerMontgomery ~]#                                                                                                    |

#### Disable SELinux (/etc/selinux.config)

Legible, annotated screenshots AND written instructions/commands required 2 # This file controls the state of SELinux on the system. 3 # SELINUX= can take one of these three values: 4 # enforcing - SELinux security policy is enforced. 5 # permissive - SELinux prints warnings instead of enforcing. 6 # disabled - No SELinux policy is loaded. 7 SELINUX=disabled 8 # SELINUXTYPE= can take one of these three values: 9 # targeted - Targeted processes are protected, 10 # minimum - Modification of targeted policy. Only selected processes are protected. 11 # mls - Multi Level Security protection. 12 SELINUXTYPE=targeted

#### Reboot VM

Legible, annotated screenshots AND written instructions/commands required

[root@DockerMontgomery ~]# reboot now

### Confirm SELinux Status

Legible, annotated screenshots AND written instructions/commands required

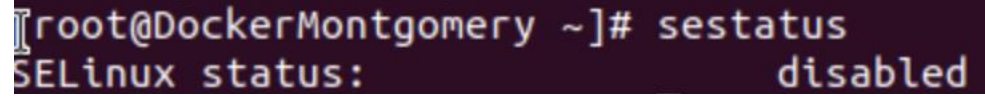

### Install Ghost Docker Container

#### [root@DockerMontgomery ~]# docker run -d --name ghostttt -p 3001:2368 -e url=http://10.10.229.11:3001 ghost

#### Check for Ghost Container (docker ps)

Ghost Container ID

Legible, annotated screenshots AND written instructions/commands required

| [root@DockerMo | ntgomery ~]# | docker ps -a          |                |                           |       |                  |
|----------------|--------------|-----------------------|----------------|---------------------------|-------|------------------|
| CONTAINER ID   | IMAGE        | COMMAND               | CREATED        | STATUS                    | PORTS | NAMES            |
| 1f8318d23247   | ghost        | "docker-entrypoint.s" | 54 seconds ago | Exited (2) 45 seconds ago |       | ghostttt         |
| a878d2595f78   | hello-world  | "/hello"              | 13 minutes ago | Exited (0) 13 minutes ago |       | ecstatic_gagarin |

# NginX Reverse Proxy

Update Rocky8-Nginx Host Name

Legible, annotated screenshots AND written instructions/commands required

# [root@NginxMontgomery ~]# nmtui

#### Update Rocky8-Nginx

Legible, annotated screenshots AND written instructions/commands required

# [root@NginxMontgomery ~]# yum update -y

#### Install EPEL Packages

Legible, annotated screenshots AND written instructions/comm

### [root@NginxMontgomery ~]# yum install epel-release -y

ands required

### [root@NginxMontgomery ~]# yum install epel-release

#### Install Nano Editor

Legible, annotated screenshots AND written instructions/commands required

### Disable SELinux

Legible, annotated screenshots AND written instructions/commands required

#### Reboot VM

Legible, annotated screenshots AND written instructions/commands required

v

# [root@NginxMontgomery ~]# reboot

#### **Confirm SELinux Status**

Legible, annotated screenshots AND written instructions/commands required

### user@UbuntuElijah:~\$ sestatus

### Command 'sestatus' not found, but can be installed with:

#### **Rocky Firewall**

Stop Firewall

Legible, annotated screenshots AND written instructions/commands required

## [root@NginxMontgomery ~]# systemctl stop firewalld

Disable Firewall

Legible, annotated screenshots AND written instructions/commands required

[root@NginxMontgomery ~]# systemctl disable firewalld

Removed /etc/systemd/system/multi-user.target.wants/firewalld.service. Removed /etc/systemd/system/dbus-org.fedoraproject.FirewallD1.service.

NginX

Install NginX

Legible, annotated screenshots AND written instructions/commands required

#### install nainx Iroot@NainxMontaomer 1# VUM

Start NginX

Legible, annotated screenshots AND written instructions/commands required

#### start nginx inxMontaomer # svstemctl oot@Na

Enable NginX

Legible, annotated screenshots AND written instructions/commands required

[root@NginxMontgomery ~]# systemctl enable nginx Created symlink /etc/system\_d/system/multi-user.target.wants/nginx.service →/usr/lib/systemd/system/nginx.service

#### **Confirm NginX Status**

Legible, annotated screenshots AND written instructions/commands required

[root@NginxMontgomery ~]# systemctl status nginx \_ nginx.service - The nginx HTTP and reverse proxy server Loaded: loaded (/usr/lib/systemd/system/nginx.service; enabled; vendor preset: disabled) ing) since Tue 2024-09-10 13:55:51 EDT; 49s ago Active: Main PID: 3973 (nginx) Tasks: 3 (limit: 11148) Memory: 8.1M CGroup: /system.slice/nginx.service —3973 nginx: master process /usr/sbin/nginx -3974 nginx: worker process \_\_\_\_\_3975 nginx: worker process Sep 10 13:55:50 NginxMontgomery systemd[1]: Starting The nginx HTTP and reverse proxy server... Sep 10 13:55:51 NginxMontgomery nginx[3970]: nginx: the configuration file /etc/nginx/nginx.conf syntax is ok Sep 10 13:55:51 NginxMontgomery nginx[3970]: nginx: configuration file /etc/nginx/nginx.conf test is successful Sep 10 13:55:51 NginxMontgomery systemd[1]: Started The nginx HTTP and reverse proxy server.

### **Reverse Proxy for Ghost Site**

#### Edit NginX configuration file

Legible, annotated screenshots AND written instructions/commands required

### [root@NginxMontgomery ~]# nano /etc/nginx/nginx.conf location /blog { proxy\_pass https://10.10.229.11:3001; proxy\_set\_header Host Shttp\_host; proxy\_set\_header X-Real-IP Sremote\_addr; proxy\_set\_header X-Real-IP Sproxy\_add\_x\_forwarded\_for; proxy\_read\_timeout 900;

Reload NginX service

Legible, annotated screen

# [root@NginxMontgomery ~]# systemctl reload nginx

shots AND written instructions/commands required

Delete First Ghost Container

Legible, annotated screenshots AND written instructions required

# [root@DockerMontgomery ~]# docker rm 1f8318d23247 1f8318d23247

#### Create New Ghost Container

Legible, annotated screenshots AND written instructions required

[root@DockerMontgomery ~]# docker run -d --name ghost -p 3001:2368 -e url=http://10.10.229.10/blog ghost

Browse to Ghost from Firefox on Ubuntu (10.10.229.10/blog)

Legible, annotated screenshots AND written instructions required

When you browse to Ghost, if you get a web page that says "NginX Error!", don't freak. Just take a screenshot and place it here.

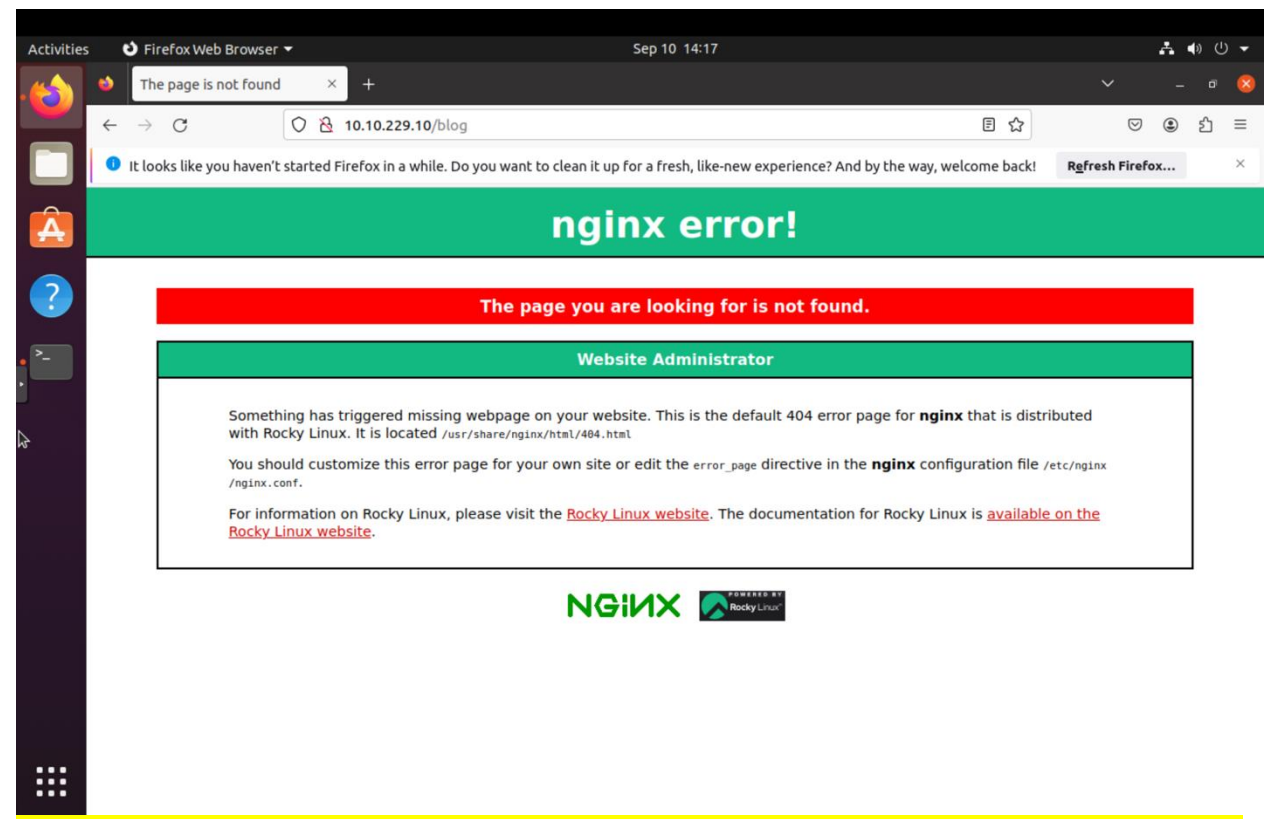

Please remember to complete Appendicies A and B at the end of this document for milestone 1 after you have completed the above steps. Use the "tail" command on your reverse proxy VM. You may need to research this command.

# END OF MILESTONE 1

# WordPress on Ubuntu - LAMP Stack

### Update Ubuntu Host Name

Screenshot required

# root@UbuntuElijah:~# nmtui

### Update Ubuntu

Legible, annotated screenshots AND written instructions/commands required

# root@UbuntuElijah:~# apt update -y

### Upgrade Ubuntu

Legible, annotated screenshots AND written instructions/commands required

# root@UbuntuElijah:~# apt upgrade -y

### Install Nano Editor

Legible, annotated screenshots AND written instructions/commands required

# root@UbuntuElijah:~# apt install nano -y

#### Install Git

[This step in the assignments may not be in order. Please reference all Week 2 assignmentrs for this step] Legible, annotated screenshots AND written instructions/commands required

# oot@UbuntuElijah:~# apt install git -y

### Install Apache2

Legible, annotated screenshots AND written instructions/commands required

root@UbuntuElijah:~# apt install apache2 -y

Open Firewall Ports 80 and 443

Legible, annotated screenshots AND written instructions/commands required

root@UbuntuElijah:~# ufw allow in "Apache Full"

Browse to Apache2 Ubuntu Default Page

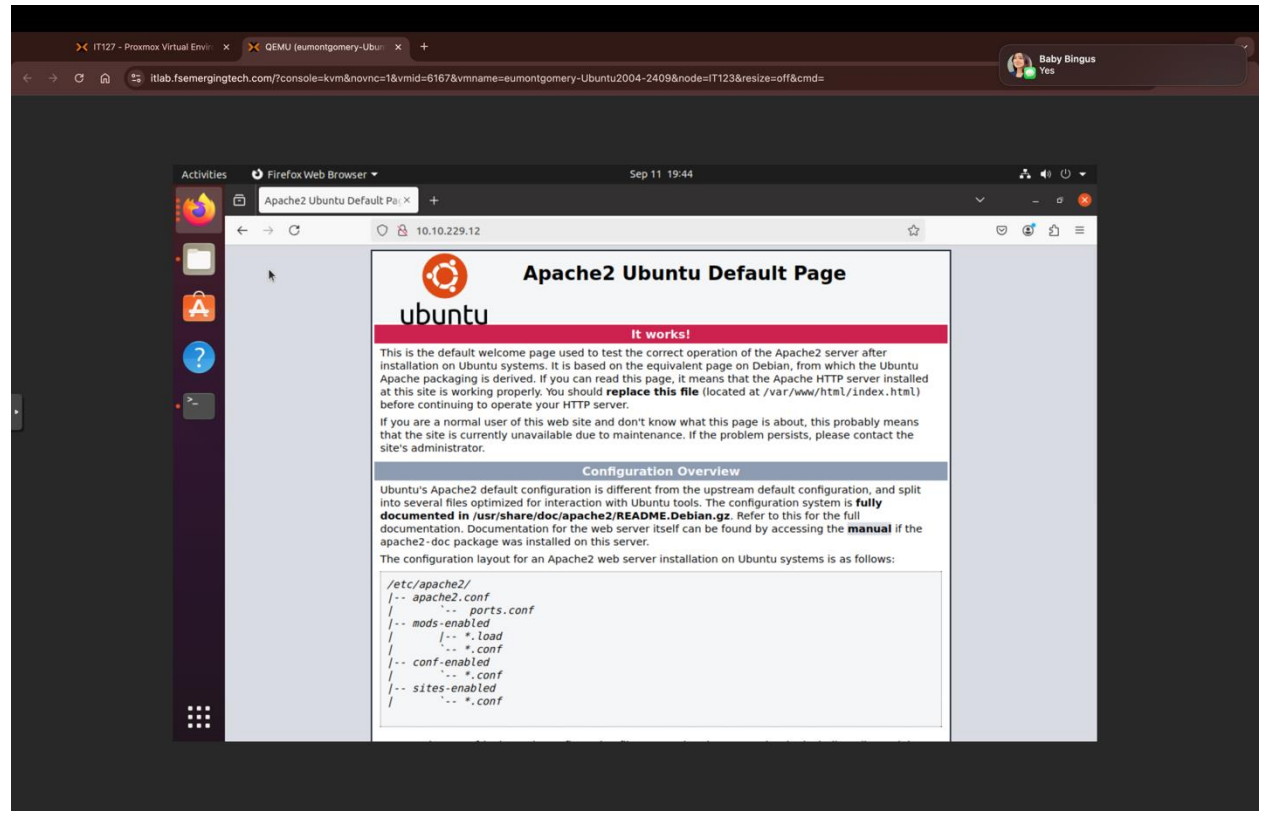

#### Install MySQL

Legible, annotated screenshots AND written instructions/commands required

# root@UbuntuElijah:~# apt install mysql-server -y

Alter root user password (root@localhost)

Legible, annotated screenshots AND written instructions/commands required

NOTE: Document root user password in table at top of document.

mysql> ALTER USER 'root'@'localhost' IDENTIFIED WITH mysql\_native\_password BY 'Fullsail1!';

#### Flush Privileges

Legible, annotated screenshots AND written instructions/commands required

# mysql> FLUSH PRIVILEGES;

#### Exit MySQL

Legible, annotated screenshots AND written instructions/commands required

# mysql> exit

### **Install PHP**

Install Required PHP Libraries

Legible, annotated screenshots AND written instructions/commands required

root@UbuntuElijah:~# apt install php libapache2-mod-php php-mysql

#### Install Required MySQL Libraries

Legible, annotated screenshots AND written instructions/commands required

root@UbuntuElijah:~# apt install php-curl php-gd php-xml php-mbstring php-xmlrpc php-zip php-zip php-soap php-intl

#### Enable URL Rewrites (clean URLs)

Legible, annotated screenshots AND written instructions/commands required

# °oot@UbuntuElijah:∼# a2enmod rewrite

Restart Apache Service

Legible, annotated screenshots AND written instructions/commands required

root@UbuntuElijah:~# systemctl restart apache2

#### Create a test.php Web Page

Legible, annotated screenshots AND written instructions/commands required

| F                | root@UbuntuElijah: ~   |
|------------------|------------------------|
| GNU nano 4.8     | /var/www/html/test.php |
| php phpinfo(); ? |                        |

#### Test the test.php Web Page

| Activities |   | ຢ Fir         | efox We   | b Browser 👻               |                       | Sep 11 20:27                                                                                                    |                                                                                                    | 4                  | 4 ( | )<br>U<br>( | • |
|------------|---|---------------|-----------|---------------------------|-----------------------|----------------------------------------------------------------------------------------------------|----------------------------------------------------------------------------------------------------|--------------------|-----|-------------|---|
|            | ō | РН            | P 7.4.3-4 | ubuntu2.23 - php ×        | +                     |                                                                                                    |                                                                                                    |                    |     |             | 0 |
|            | ← | $\rightarrow$ | С         | 0 8                       | 10.10.229.12/test.php |                                                                                                    | \$                                                                                                    | $\bigtriangledown$ | ٢   | பி          | ≡ |
|            |   |               |           | PHP Version               | 7.4.3-4ubuntu2.2      | 23                                                                                                    | php                                                                                                    |                    |     |             |   |
|            |   |               |           | System                    |                       | Linux UbuntuElijah 5.15.0-72-generic #79~20.04.1-Ubuntu SMP Thu Apr 20 22<br>x86_64                                                                                                    | :12:07 UTC 2023                                                                                                    |                    |     |             |   |
| (?)        |   |               |           | Build Date                |                       | Jun 17 2024 13:22:20                                                                                                    |                                                                                                    |                    |     |             |   |
|            |   |               |           | Server API                |                       | Apache 2.0 Handler                                                                                                    |                                                                                                    |                    |     |             |   |
|            |   |               |           | Virtual Directory S       | Support               | disabled                                                                                                    |                                                                                                    |                    |     |             |   |
|            |   |               | ¢.        | <b>Configuration File</b> | (php.ini) Path        | /etc/php/7.4/apache2                                                                                                    |                                                                                                    |                    |     |             |   |
| •          |   |               |           | Loaded Configurat         | tion File             | /etc/php/7.4/apache2/php.ini                                                                                                    |                                                                                                    |                    |     |             |   |
|            |   |               |           | Scan this dir for a       | dditional .ini files  | /etc/php/7.4/apache2/conf.d                                                                                                    |                                                                                                    |                    |     |             |   |
|            |   |               |           | Additional .ini file      | s parsed              | /etc/php/7.4/apache2/conf.d/10-mysqlnd.ini, /etc/php/7.4/apache2/conf.d/10-op<br>php/7.4/apache2/conf.d/10-pdo.ini, /etc/php/7.4/apache2/conf.d/15-xmlin/, Fet<br>conf.d/20-alendar.ini, /etc/php/7.4/apache2/conf.d/20-stpe-lini, /etc/php/7.4/apache2/conf.d/20-<br>gache2/conf.d/20-fini, /etc/php/7.4/apache2/conf.d/20-dmLini, /etc/php/7.4/apache2/conf.d/20-<br>php/7.4/apache2/conf.d/20-dini, /etc/php/7.4/apache2/conf.d/20-<br>php/7.4/apache2/conf.d/20-dini, /etc/php/7.4/apache2/conf.d/20-<br>php/7.4/apache2/conf.d/20-dini, /etc/php/7.4/apache2/conf.d/20-<br>php/7.4/apache2/conf.d/20-dini, /etc/php/7.4/apache2/conf.d/20-<br>php/7.4/apache2/conf.d/20-opdo_mysql.ini, /etc/php/7.4/apache2/conf.d/20-<br>spache2/conf.d/20-apache2/conf.d/20-dpd_mysql.ini, /etc/php/7.4/apache2/conf.d/20-<br>spache2/conf.d/20-apache2/conf.d/20-spache2/conf.d/20-spache2/conf.d/20-<br>spache2/conf.d/20-apache2/conf.d/20-spache2/conf.d/20-spache2 | scache.ini, /etc/<br>/php/7.4/apache2/<br>/php/7.4/apache2/conf.d/20-<br>0-exif.ini, /etc/php/7.4/<br>/4/apache2/conf.d/20-<br>lettext.ini, /etc/<br>/conf.d/20-phar.ini, /<br>ne.ini, /etc/php/7.4/j<br>/conf.d/20-<br>/conf.d/20-<br>/conf.d/20-<br>/conf.d/20-<br>/conf.d/20-<br>/conf.d/20-<br>/conf.d/20-<br>/conf.d/20-<br>/conf.d/20- | 1                  |     |             |   |
|            |   |               |           | PHP API                   |                       | 20190902                                                                                                    |                                                                                                    |                    |     |             |   |
|            |   |               |           | PHP Extension             |                       | 20190902                                                                                                    |                                                                                                    | _                  |     |             |   |
|            |   |               |           | Zend Extension            |                       | 320190902                                                                                                    |                                                                                                    |                    |     |             |   |
|            |   |               |           | Zend Extension Bu         | ild                   | API320190902,NTS                                                                                                    |                                                                                                    |                    |     |             |   |
|            |   |               |           | PHP Extension Bui         | ld                    | API20190902,NTS                                                                                                    |                                                                                                    |                    |     |             |   |
|            |   |               |           | Debug Build               |                       | no                                                                                                    |                                                                                                    |                    |     |             |   |

### Database Configuration in MySQL

Log into MySQL

Legible, annotated screenshots AND written instructions/commands required

root@UbuntuElijah:~# mysql -u root -p

Create MySQL WordPress Database (WordPressDB)

Legible, annotated screenshots AND written instructions/commands required

mysql> CREATE DATABASE WordpressDB DEFAULT CHARACTER SET utf8mb4 COLLATE utf8mb4\_0900\_ai\_ci; Query OK, 1 row affected (0.29 sec)

Create MySQL WordPress User (WordPressUser)

Legible, annotated screenshots AND written instructions/commands required *NOTE: Document WordPress User password in table at top of document.* 

mysql> CREATE USER 'WordPressUser'@'localhost' IDENTIFIED BY 'Fullsail1!';

Grant Privileges to the WordPress Database (WordPressDB) to WordPress User (WordPressUser)

Legible, annotated screenshots AND written instructions/commands required

mysql> GRANT ALL ON WordPressDB.\* TO 'WordPressUser'@'localhost';

#### Flush Privileges

Legible, annotated screenshots AND written instructions/commands required

### mysql> FLUSH PRIVILEGES;

#### Exit MySQL

Legible, annotated screenshots AND written instructions/commands required

### mysql> exit;

#### Install WordPress

Grant Permission to /var/www/html/ Directory to WordPress User

Legible, annotated screenshots AND written instructions/commands required

root@UbuntuElijah:~# chown \$USER:\$USER /var/www/html/\*

#### Delete Files from /var/www/html/ Directory

Legible, annotated screenshots AND written instructions/commands required NOTE: Please remember that, when you delete the files from the /var/www/html/ directory, you will be deleting your test.php file from here.

# root@UbuntuElijah:~# rm /var/www/html/\*

#### Verify /var/www/html/ Directory is Empty

Legible, annotated screenshots AND

root@UbuntuElijah:/var/www/html# ls -la written

instructions/commands required

### Clone WordPress to /var/www/html/ Directory

Legible, annotated screenshots AND written instructions/commands required

root@UbuntuElijah:~# git clone https://github.com/WordPress/WordPress /var/www/html/

#### Verify /var/www/html/ Directory Contains WordPress Files

Legible, annotated screenshots AND written instructions/commands required

# oot@UbuntuElijah:~# ls -la /var/www/html

Verify Permissions on /var/www/html/ Directory

Legible, annotated screenshots AND written instructions/commands required

# root@UbuntuElijah:~# ls -ls /var/www/html

### Edit Ownership

Edit Ownership of and the contents of /var/www/html/ Directory

Legible, annotated screenshots AND written instructions/commands required

root@UbuntuElijah:~# chown -R www-data:www-data /var/www/html/\*

#### Edit the apache2.conf File

Legible, annotated screenshots AND written instructions/commands required

root@UbuntuElijah:~# nano /etc/apache2/apache2.conf --linenumbers

Override All Default Apache Directives

Legible, annotated screenshots AND written instructions/commands required

| Ŧ                                         |   | root@UbuntuElijah: ~  |
|-------------------------------------------|---|-----------------------|
| GNU nano 4.8                              |   | /etc/apache2/apache2. |
| .69                                       |   |                       |
| .70 <directory var="" www=""></directory> | ĩ |                       |
| .71 Options Indexes FollowSymLinks        | Щ |                       |
| 72 AllowOverride ALL                      |   |                       |
| .73 Require all granted                   |   |                       |
| .74                                       |   |                       |
|                                           |   |                       |

### Create a .htaccess File in the /var/www/html/.git/ Directory

Legible, annotated screenshots AND written instructions/commands required

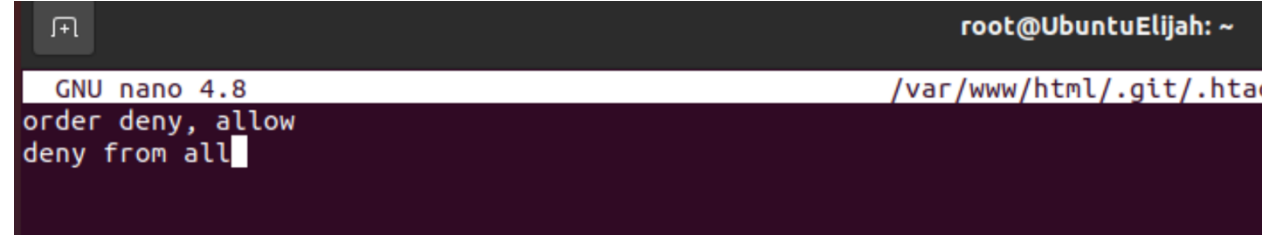

### Restart the Apache Service

# root@UbuntuElijah:~# systemctl restart apache2

# WordPress Configuration

#### **Configure WordPress**

#### WordPress Configuration Selections

Legible, annotated screenshots AND written instructions/commands required

| Activities | ¢    | Fir           | efox Web Browser 🔻      |                     | Sep 11 21:26                                                                    |              |                 | A ( | しる |   |
|------------|------|---------------|-------------------------|---------------------|---------------------------------------------------------------------------------|--------------|-----------------|-----|----|---|
|            | ō    | Wo            | rdPress › Setup Configu | ra× +               |                                                                                 |              |                 |     |    | 8 |
|            | ←    | $\rightarrow$ | C 0                     | 월 아 10.10.229.12    | /wp-admin/setup-config.php?step=1                                               |              | ${igsidential}$ | ٢   | பி | ≡ |
|            |      |               |                         |                     |                                                                                 |              |                 |     |    |   |
|            |      |               |                         |                     |                                                                                 |              |                 |     |    |   |
| A          |      |               |                         |                     |                                                                                 |              |                 |     |    |   |
| ?          | Help |               |                         |                     |                                                                                 |              |                 |     |    |   |
|            |      |               |                         | Below you should er | nter your database connection details. If you are not sure about these, contact | t your host. |                 |     |    |   |
| • >-       |      |               |                         | Database Name       | WordPressDB                                                                     |              |                 |     |    |   |
| •          |      |               |                         |                     | The name of the database you want to use with WordPress.                        |              |                 |     |    |   |
|            |      |               |                         | Username            | WordPressUser                                                                   |              |                 |     |    |   |
|            |      |               |                         |                     | Your database username.                                                         |              |                 |     |    |   |
|            |      |               |                         | Password            | ·······                                                                         | Show         |                 |     |    |   |
|            |      |               |                         |                     | Your database password.                                                         |              |                 |     |    |   |
|            |      |               |                         | Database Host       | localhost                                                                       |              |                 |     |    |   |
|            |      |               |                         |                     | You should be able to get this info from your web host, if localhost does n     | not work.    |                 |     |    |   |
|            |      |               |                         | Table Prefix        |                                                                                 |              |                 |     |    |   |
|            |      |               |                         |                     | If you want to run multiple WordPress installations in a single database, char  | nge this.    |                 |     |    |   |
|            |      |               |                         | Submit              |                                                                                 |              |                 |     |    |   |
|            |      |               |                         |                     |                                                                                 |              |                 |     |    |   |

- Database Name: WordPressDB
- Username: WordPressUser
- Password: this is your WordPressUser password
- Database Host: localhost
- Table Prefix: wp\_

#### Run Installation

| All right, sparky! You<br>your database. If you | 've made it through this part of the installation. WordPress can now com<br>ι are ready, time now to | municate with |
|-------------------------------------------------|----------------------------------------------------------------------------------------------------|---------------|
| · · · ·                                         |                                                                                                    |               |
| Run the installation                            |                                                                                                    |               |

#### Create an Admin WordPress User

Legible, annotated screenshots AND written instructions/commands required *NOTE: Document WordPress admin user password in table at top of document.* 

# Information needed

Please provide the following information. Do not worry, you can always change these settings later.

| Site Title                  | UBUNTU LAMP                                                                                                    |           |
|-----------------------------|----------------------------------------------------------------------------------------------------|-----------|
| Username                    | admin                                                                                                    |           |
|                             | Usernames can have only alphanumeric characters, spaces, underscores, hyperiods, and the @ symbol.                               | phens,    |
| Password                    | Fullsail1!                                                                                                    | 🔊 Hide    |
|                             | Weak                                                                                                    |           |
|                             | Important: You will need this password to log in. Please store it in a secure                                                    | location. |
| Confirm<br>Password         | ✓ Confirm use of weak password                                                                                                   |           |
| Your Email                  | root@local.localhost                                                                                                    |           |
|                             | Double-check your email address before continuing.                                                                               |           |
| Search engine<br>visibility | <ul> <li>Discourage search engines from indexing this site</li> <li>It is up to search engines to honor this request.</li> </ul> |           |

#### WordPress Site Selections

Legible, annotated screenshots AND written instructions/commands required

• Site Title: Ubuntu LAMP

- Username: admin
- **Password:** You will create this
- Your email: root@localhost.local
- Search Engine Visibility: leave unchecked

# Information needed

Please provide the following information. Do not worry, you can always change these settings later.

| Site Title                  | UBUNTU LAMP                                                                                               |
|-----------------------------|----------------------------------------------------------------------------------------------------|
| Username                    | admin                                                                                                    |
|                             | Usernames can have only alphanumeric characters, spaces, underscores, hyphens, periods, and the @ symbol. |
| Password                    | Fullsail1!                                                                                                |
|                             | Weak                                                                                                    |
|                             | Important: You will need this password to log in. Please store it in a secure location.                   |
| Confirm<br>Password         | ✓ Confirm use of weak password                                                                            |
| Your Email                  | root@local.localhost                                                                                      |
|                             | Double-check your email address before continuing.                                                        |
| Search engine<br>visibility | Discourage search engines from indexing this site<br>It is up to search engines to honor this request.    |

#### Test WordPress Website

# This do be testin

Sep 12, 2024 — by admin in Uncategorized

Comments

# One response to "This do be testin"

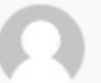

### admin

September 12, 2024

He do be testin

# END OF MILESTONE 2

# WordPress Security Settings and Configurations

#### **File Permissions**

Before and After Legible, annotated screenshots AND written instructions/commands required

| Vulnerability           |     |            |            |         |     |    |       |                      |
|-------------------------|-----|------------|------------|---------|-----|----|-------|----------------------|
| root@Ubunt              | uEl | ijah:~# co | d /var/www | v/html, | 8&  | ls | -la   |                      |
| total 252               |     |            |            |         |     |    |       |                      |
| drwxr-xr-x              | б   | www-data   | www-data   | 4096    | Sep | 11 | 21:35 |                      |
| drwxr-xr-x              | 3   | root       | root       | 4096    | Sep | 11 | 19:31 |                      |
| drwxr-xr-x              | 8   | root       | root       | 4096    | Sep | 11 | 21:20 | .git                 |
| - rw- r r               | 1   | www-data   | www-data   | 523     | Sep | 11 | 21:35 | .htaccess            |
| - rw- r r               | 1   | www-data   | www-data   | 405     | Sep | 11 | 21:01 | index.php            |
| - rw- r r               | 1   | www-data   | www-data   | 19915   | Sep | 11 | 21:01 | license.txt          |
| - rw- r r               | 1   | www-data   | www-data   | 7409    | Sep | 11 | 21:01 | readme.html          |
| - FW- F F               | 1   | www-data   | www-data   | 7387    | Sep | 11 | 21:01 | wp-activate.php      |
| drwxr-xr-x              | 9   | www-data   | www-data   | 4096    | Sep | 11 | 21:01 | wp-admin             |
| - rw-rr                 | 1   | www-data   | www-data   | 351     | Sep | 11 | 21:01 | wp-blog-header.php   |
| - FW- F F               | 1   | www-data   | www-data   | 2323    | Sep | 11 | 21:01 | wp-comments-post.php |
| - FW - FW - FW -        | 1   | www-data   | www-data   | 3322    | Sep | 11 | 21:31 | wp-config.php        |
| - rw- r r               | 1   | www-data   | www-data   | 3033    | Sep | 11 | 21:01 | wp-config-sample.php |
| drwxr-xr-x              | 5   | www-data   | www-data   | 4096    | Sep | 11 | 21:35 | wp-content           |
| - rw-rr                 | 1   | www-data   | www-data   | 5617    | Sep | 11 | 21:01 | wp-cron.php          |
| drwxr-xr-x              | 30  | www-data   | www-data   | 12288   | Sep | 11 | 21:01 | wp-includes          |
| - rw-rr                 | 1   | www-data   | www-data   | 2502    | Sep | 11 | 21:01 | wp-links-opml.php    |
| - rw- r r               | 1   | www-data   | www-data   | 3937    | Sep | 11 | 21:01 | wp-load.php          |
| - FW- F F               | 1   | www-data   | www-data   | 51198   | Sep | 11 | 21:01 | wp-login.php         |
| - rw- r r               | 1   | www-data   | www-data   | 8525    | Sep | 11 | 21:01 | wp-mail.php          |
| - FW- F F               | 1   | www-data   | www-data   | 28844   | Sep | 11 | 21:01 | wp-settings.php      |
| - <b>rw</b> - <b>rr</b> | 1   | www-data   | www-data   | 34385   | Sep | 11 | 21:01 | wp-signup.php        |
| - rw-rr                 | 1   | www-data   | www-data   | 4885    | Sep | 11 | 21:01 | wp-trackback.php     |
| - FW- F F               | 1   | www-data   | www-data   | 3246    | Sep | 11 | 21:01 | xmlrpc.php           |

Here, include a screenshot of the vulnerability you've identified before fixing the vulnerability. Include a brief description of what is occuring in the screenshot.

#### Configuration

In this step you will show the commands used to configure around or secure the screenshot. Include a brief description of what is occuring in the screenshot.

| root@Ubpntu | JEli | ijah:/var  | /www/html# | t cd /\  | /ar/v | www, | /html/ | && ls -la            |
|-------------|------|------------|------------|----------|-------|------|--------|----------------------|
| total 252   |      |            |            |          |       |      |        |                      |
| drwxr-xr-x  | б    | www-data   | www-data   | 4096     | Sep   | 11   | 21:35  |                      |
| drwxr-xr-x  | 3    | root       | root       | 4096     | Sep   | 11   | 19:31  |                      |
| drwxr-xr-x  | 8    | root       | root       | 4096     | Sep   | 11   | 21:20  | .git                 |
| - rw- r r   | 1    | www-data   | www-data   | 523      | Sep   | 11   | 21:35  | .htaccess            |
| - rw- r     | 1    | www-data   | www-data   | 405      | Sep   | 11   | 21:01  | index.php            |
| - rw- r     | 1    | www-data   | www-data   | 19915    | Sep   | 11   | 21:01  | license.txt          |
| - rw- r     | 1    | www-data   | www-data   | 7409     | Sep   | 11   | 21:01  | readme.html          |
| - rw- r     | 1    | www-data   | www-data   | 7387     | Sep   | 11   | 21:01  | wp-activate.php      |
| drwxr-x     | 9    | www-data   | www-data   | 4096     | Sep   | 11   | 21:01  | wp-admin             |
| - rw- r     | 1    | www-data   | www-data   | 351      | Sep   | 11   | 21:01  | wp-blog-header.php   |
| - rw- r     | 1    | www-data   | www-data   | 2323     | Sep   | 11   | 21:01  | wp-comments-post.php |
| - rw- r     | 1    | www-data   | www-data   | 3322     | Sep   | 11   | 21:31  | wp-config.php        |
| - rw- r     | 1    | www-data   | www-data   | 3033     | Sep   | 11   | 21:01  | wp-config-sample.php |
| drwxr-x     | 5    | www-data   | www-data   | 4096     | Sep   | 11   | 21:35  | wp-content           |
| - rw- r     | 1    | www-data   | www-data   | 5617     | Sep   | 11   | 21:01  | wp-cron.php          |
| drwxr-x     | 30   | www-data   | www-data   | 12288    | Sep   | 11   | 21:01  | wp-includes          |
| - rw- r     | 1    | www-data   | www-data   | 2502     | Sep   | 11   | 21:01  | wp-links-opml.php    |
| - rw- r     | 1    | www-data   | www-data   | 3937     | Sep   | 11   | 21:01  | wp-load.php          |
| - rw- r     | 1    | www-data   | www-data   | 51198    | Sep   | 11   | 21:01  | wp-login.php         |
| - rw- r     | 1    | www-data   | www-data   | 8525     | Sep   | 11   | 21:01  | wp-mail.php          |
| - rw- r     | 1    | www-data   | www-data   | 28844    | Sep   | 11   | 21:01  | wp-settings.php      |
| - rw- r     | 1    | www-data   | www-data   | 34385    | Sep   | 11   | 21:01  | wp-signup.php        |
| - rw- r     | 1    | www-data   | www-data   | 4885     | Sep   | 11   | 21:01  | wp-trackback.php     |
| - rw- r     | 1    | www-data   | www-data   | 3246     | Sep   | 11   | 21:01  | xmlrpc.php           |
| root@Ubuntu | JEli | ijah:/var/ | /www/html# | <b>‡</b> |       |      |        |                      |

#### Validation

Finally, you will have a screenshot showing the vulnerability has been closed, or the steps taken to reduce the impact of said vulnerability. Include a brief description of what is occuring in the screenshot.

### Securing wp-config.php

Before and After Legible, annotated screenshots AND written instructions/commands required

#### Vulnerability

Here, include a screenshot of the vulnerability you've identified before fixing the vulnerability. Include a brief description of what is occuring in the screenshot.

| root@Ubuntu | JEl | ijah:~# co | d /var/www | w/html, | / && | ls | -la   |                      |
|-------------|-----|------------|------------|---------|------|----|-------|----------------------|
| total 252   |     |            |            |         |      |    |       |                      |
| drwxr-xr-x  | 6   | www-data   | www-data   | 4096    | Sep  | 11 | 21:35 |                      |
| drwxr-xr-x  | 3   | root       | root       | 4096    | Sep  | 11 | 19:31 |                      |
| drwxr-xr-x  | 8   | root       | root       | 4096    | Sep  | 11 | 21:20 | .git                 |
| - rw-rr     | 1   | www-data   | www-data   | 523     | Sep  | 11 | 21:35 | .htaccess            |
| - rw- r     | 1   | www-data   | www-data   | 405     | Sep  | 11 | 21:01 | index.php            |
| - rw- r     | 1   | www-data   | www-data   | 19915   | Sep  | 11 | 21:01 | license.txt          |
| - rw- r     | 1   | www-data   | www-data   | 7409    | Sep  | 11 | 21:01 | readme.html          |
| - rw- r     | 1   | www-data   | www-data   | 7387    | Sep  | 11 | 21:01 | wp-activate.php      |
| drwxr-x     | 9   | www-data   | www-data   | 4096    | Sep  | 11 | 21:01 | wp-admin             |
| - rw- r     | 1   | www-data   | www-data   | 351     | Sep  | 11 | 21:01 | wp-blog-header.php   |
| - rw- r     | 1   | www-data   | www-data   | 2323    | Sep  | 11 | 21:01 | wp-comments-post.php |
| - rw- r     | 1   | www-data   | www-data   | 3322    | Sep  | 11 | 21:31 | wp-config.php        |
| - rw- r     | 1   | www-data   | www-data   | 3033    | Sep  | 11 | 21:01 | wp-config-sample.php |
| drwxr-x     | 5   | www-data   | www-data   | 4096    | Sep  | 11 | 21:35 | wp-content           |
| - rw- r     | 1   | www-data   | www-data   | 5617    | Sep  | 11 | 21:01 | wp-cron.php          |
| drwxr-x     | 30  | www-data   | www-data   | 12288   | Sep  | 11 | 21:01 | wp-includes          |
| - rw- r     | 1   | www-data   | www-data   | 2502    | Sep  | 11 | 21:01 | wp-links-opml.php    |
| - rw- r     | 1   | www-data   | www-data   | 3937    | Sep  | 11 | 21:01 | wp-load.php          |
| - rw- r     | 1   | www-data   | www-data   | 51198   | Sep  | 11 | 21:01 | wp-login.php         |
| - rw- r     | 1   | www-data   | www-data   | 8525    | Sep  | 11 | 21:01 | wp-mail.php          |
| - rw- r     | 1   | www-data   | www-data   | 28844   | Sep  | 11 | 21:01 | wp-settings.php      |
| - rw- r     | 1   | www-data   | www-data   | 34385   | Sep  | 11 | 21:01 | wp-signup.php        |
| - rw- r     | 1   | www-data   | www-data   | 4885    | Sep  | 11 | 21:01 | wp-trackback.php     |
| - rw- r     | 1   | www-data   | www-data   | 3246    | Sep  | 11 | 21:01 | xmlrpc.php           |

#### Configuration

In this step you will show the commands used to configure around or secure the screenshot. Include a brief description of what is occuring in the screenshot.

root@UbuntuElijah:/var/www/html# mv wp-config.php /var/www/

#### Validation

Finally, you will have a screenshot showing the vulnerability has been closed, or the steps taken to reduce the impact of said vulnerability. Include a brief description of what is occuring in the screenshot.

| drwxr-xr-x   | 3  | root     | root     | 4096 | Sep | 18 | 19:39 |               |
|--------------|----|----------|----------|------|-----|----|-------|---------------|
| drwxr-xr-x 1 | 15 | root     | root     | 4096 | Sep | 11 | 19:31 |               |
| drwxr-xr-x   | б  | www-data | www-data | 4096 | Sep | 18 | 19:39 | html          |
| - rw- r      | 1  | www-data | www-data | 3322 | Sep | 11 | 21:31 | wp-config.php |

### Firewall (Shield)

Before and After Legible, annotated screenshots AND written instructions/commands required

#### Vulnerability

Here, you will show a screenshot showing no Firewall Plugins installed at Layer 7 in the WordPress blog itself. Include a brief description of what is occuring in the screenshot.

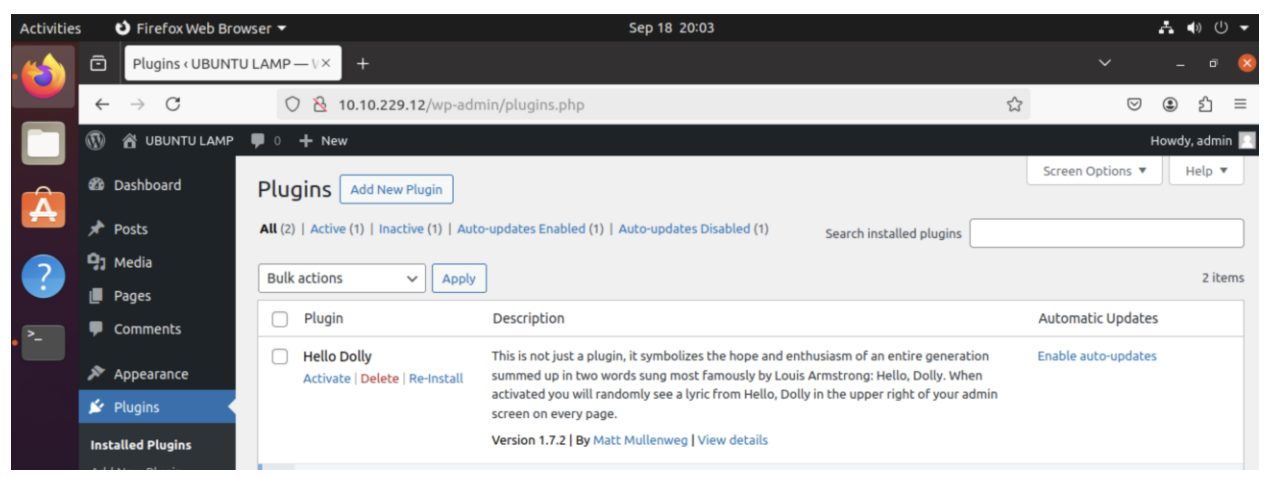

#### Configuration

In this step, include a screenshot of the installation, specifically the page where you may configure the plugin. Include a brief description of what is occuring in the screenshot.

| Shield Security Go Pro 1 Deactivate | Ultimate WP Security Protection - Scans, 2FA, Firewall, SPAM, Activity Log, Security Admin,<br>and so much more. | Auto-updates enabled |
|-------------------------------------|----------------------------------------------------------------------------------------------------|----------------------|
| Re-Install                          | Version 20.0.10   By Shield Security   View details   Love it? Rate This Plugin $\odot$                          |                      |

#### Validation

Finally, you will have a screenshot showing the vulnerability has been closed, or the steps taken to reduce the impact of said vulnerability. Include a brief description of what is occuring in the screenshot.

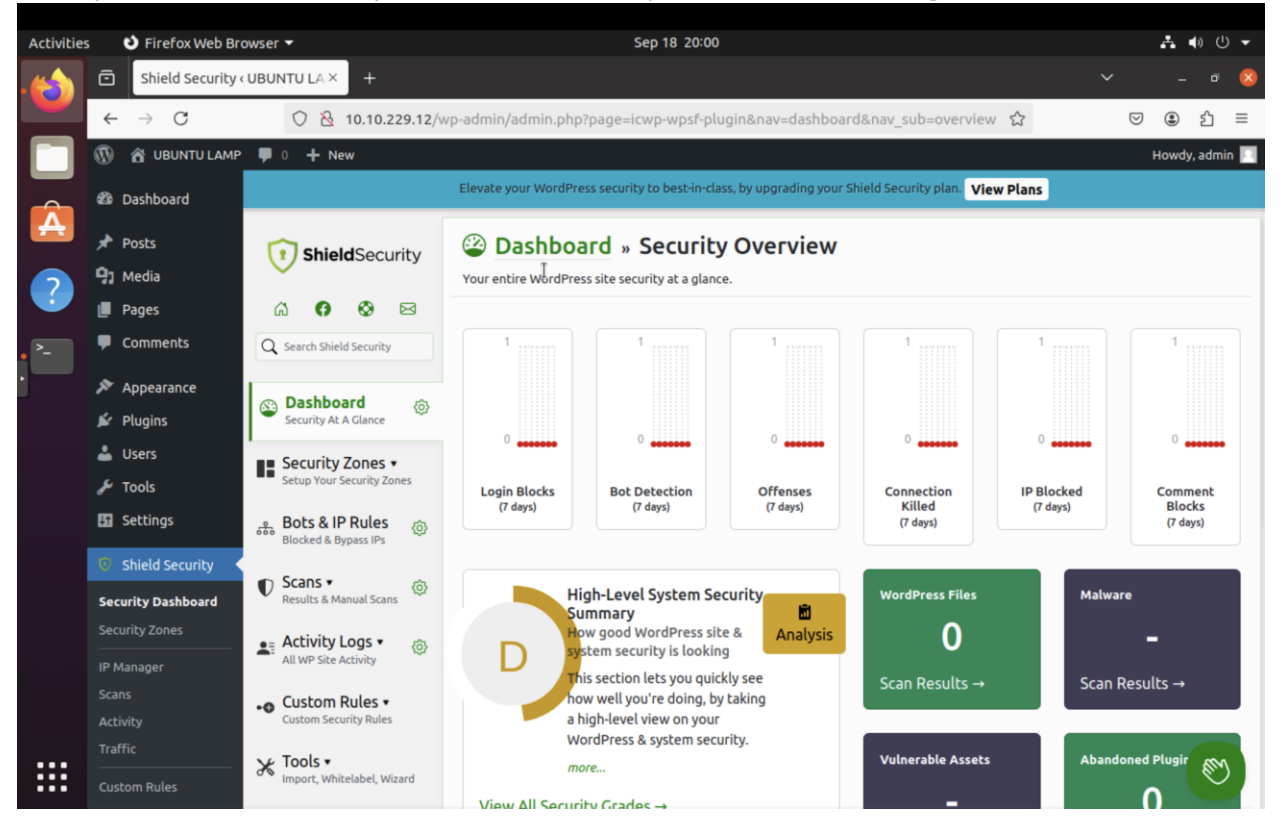

# Conclusion

Exemplary: HALF PAGE or 500-word conclusion (whichever comes first) fully summarizing your report. Your first paragraph should include a summary of what you secured on your WordPress blog site, and the steps taken to achieve this security. In your second paragraph, you will give a brief overview of defense-in-depth and cover how you applied defense-in-depth to the Milestone as a whole. Include how you can apply what you learned this month to installing, configuring, and securing other systems.

In this Proof of Concept for securing Mr. Marconi's WordPress site, I implemented multiple layers of protection to safeguard the system from potential vulnerabilities. The first step was to modify file permissions within critical WordPress directories: wp-admin, wp-content, and wp-includes. These directories house essential files and scripts that manage the site's functionality and appearance. By adjusting the permissions, I ensured that unauthorized users could not modify or delete important files, reducing the risk of accidental or malicious tampering. For instance, I set directory permissions to 755, allowing only the owner to make changes, while visitors and other users can only view the contents. Additionally, file permissions were restricted to 644, so only the owner can modify files, while others have read-only access.

The second step involved securing the WordPress configuration file, wp-config.php, which contains sensitive information such as database credentials and security keys. This file is highly valuable to attackers, so its default location within the web-accessible /var/www/html/ directory posed a significant risk. To mitigate this, I moved the file to a directory outside the publicly accessible web root, specifically to /var/www/. This step reduces the likelihood that an attacker could exploit a vulnerability in the WordPress site and gain access to the file. By relocating wp-config.php, I effectively protected the site's core configuration from exposure, even if other vulnerabilities are present.

The final security measure was the installation of a Layer 7 firewall plugin for WordPress. This firewall operates at the application layer, where most web-based attacks occur, including SQL injections, crosssite scripting (XSS), and brute force login attempts. By filtering and inspecting traffic at this layer, the firewall can block suspicious requests before they reach the WordPress backend, adding an essential layer of defense. I configured the firewall to automatically detect and block malicious IP addresses, limit login attempts, and prevent common attack patterns targeting WordPress sites. This configuration not only enhances the site's security but also reduces the risk of downtime due to hacking attempts or malicious traffic.

In applying the Defense-in-Depth strategy to this Proof of Concept, I took a layered approach to security, addressing multiple potential attack vectors. Defense-in-Depth is a cybersecurity principle that employs various security controls at different levels to create redundancy and ensure that if one defense mechanism fails, others are still in place to protect the system. In this case, file permissions prevent unauthorized access to sensitive files, the relocation of wp-config.php protects critical configuration data, and the Layer 7 firewall blocks malicious traffic at the application level. Each of these measures works in tandem to provide a robust defense against potential threats. Even if an attacker were able to bypass the firewall or exploit a vulnerability within WordPress, the other security layers would still prevent access to sensitive information or allow for detection before significant damage occurs.

The lessons learned in this Proof of Concept are applicable beyond the scope of this specific WordPress site. Understanding how to configure file permissions, secure sensitive configuration files, and implement firewall solutions is crucial for securing any web-based system or server. These skills can be applied to other content management systems (CMS), web applications, or networked environments where security is a top priority. Moving forward, I can use this knowledge to ensure that other systems I install or manage are secured with a layered approach, reducing the risk of exploitation and ensuring continued system integrity. The concept of Defense-in-Depth, in particular, will be a guiding principle as I apply these security practices to future projects.

# Appendix A

### NginX Config File

| Э | <pre>location /blog {</pre>    |                 |                                         |
|---|--------------------------------|-----------------|-----------------------------------------|
| L | L proxy_pass                   |                 | https://10.10.229.11:3001;              |
| 2 | 2 proxy_set_header             | Host            | <pre>\$http_host;</pre>                 |
| 3 | 3 proxy_set_header 1           | X-Real-IP       | <pre>\$remote_addr;</pre>               |
| 4 | <pre>proxy_set_header</pre>    | X-Forwarded-For | <pre>\$proxy_add_x_forwarded_for;</pre> |
| 5 | <pre>5proxy_read_timeout</pre> |                 | 900;                                    |
| 5 | 5 }                            |                 |                                         |
|   | -                              |                 |                                         |

[Both Appendix A & B are required for Milestone 1. You may delete this after completing the Appendices.]

# Appendix B

## NginX Access Log File

| oot@NginxMontgomery ~]# tail /var/log/nginx/access.log                                                                         |
|----------------------------------------------------------------------------------------------------|
| .10.229.12 [10/Sep/2024:14:17:28 -0400] "GET /blog HTTP/1.1" 404 3332 "-" "Mozilla/5.0 (X11; Ubuntu; Linux x86_64; rv:109.0) ( |
| ko/20100101 Firefox/113.0" "-"                                                                                                 |
| .10.229.12 [10/Sep/2024:14:17:29 -0400] "GET /nginx-logo.png HTTP/1.1" 200 368 "http://10.10.229.10/blog" "Mozilla/5.0 (X11; L |
| ntu; Linux x86_64; rv:109.0) Gecko/20100101 Firefox/113.0" "-"                                                                 |
| .10.229.12 [10/Sep/2024:14:17:29 -0400] "GET /poweredby.png HTTP/1.1" 200 1800 "http://10.10.229.10/blog" "Mozilla/5.0 (X11; L |
| ntu; Linux x86_64; rv:109.0) Gecko/20100101 Firefox/113.0" "-"                                                                 |
| .10.229.12 [10/Sep/2024:14:17:29 -0400] "GET /favicon.ico HTTP/1.1" 404 3332 "http://10.10.229.10/blog" "Mozilla/5.0 (X11; Ubu |
| u; Linux x86_64; rv:109. <u>0</u> ) Gecko/20100101 Firefox/113.0" "-"                                                          |

#### top

NginX Error Log File